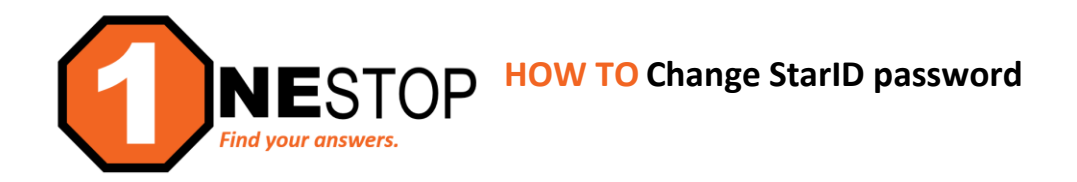

1) Go to https://hennepintech.edu and under Current Students, choose Eservices & Schedule.

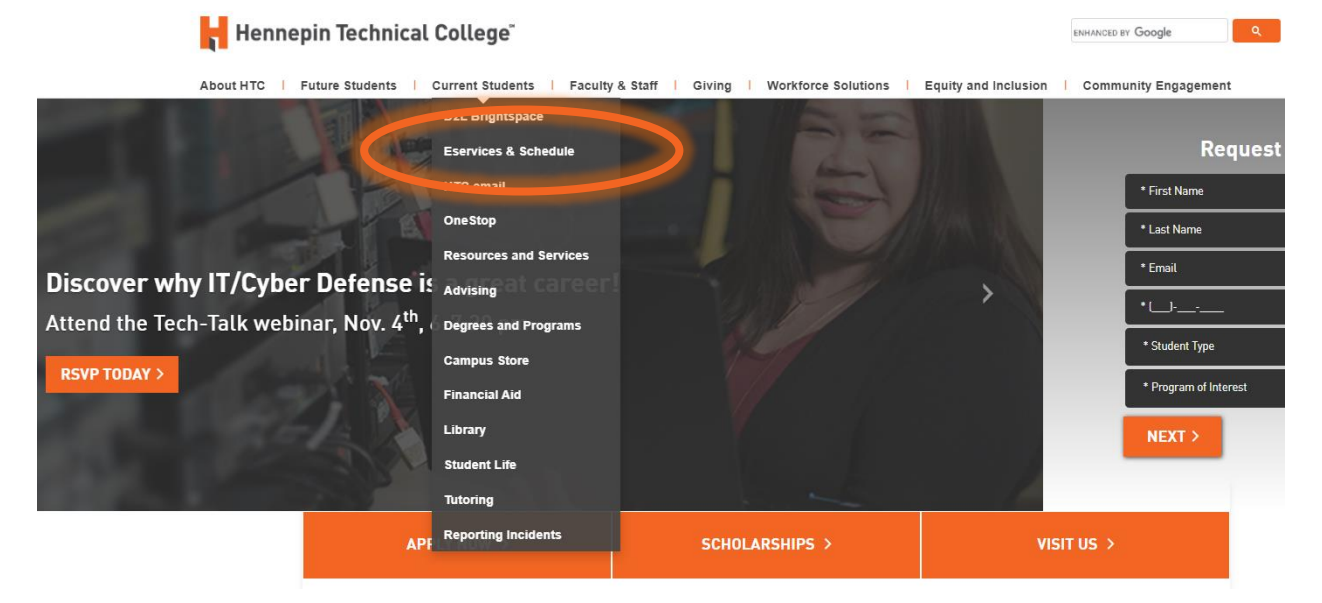

2) At the bottom of page, under eServices, click on the campus you are attending.

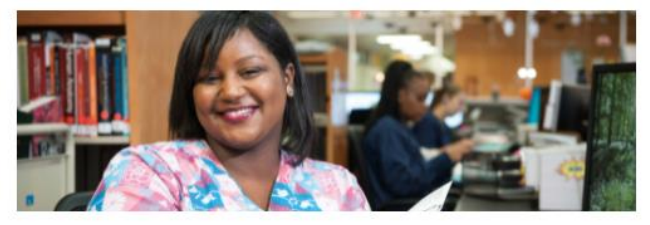

# eServices and Schedule

Find the courses you need!

#### eServices

eServices allows HTC students to register for classes, check grades, check financial aid status modes, second more.

- Please choose a campus to log in
- Brooklyn Park Campus
- Eden Prairie Campus
- Need help registering for classes? sit with an advisor.

up your my.HennepinTerry student email to receive registration notices.

3) Remember your StarID is different from your StudentID (or TechID). An example of what a StarID looks like this: wx1234yz (this is not a real StarID). If you don't know your StarID, StarID password or if the password has expired, follow these instructions to reset: Click on Need Login Help? link as shown below.

| Her                                                                        | eServices                                                                                                    |
|----------------------------------------------------------------------------|----------------------------------------------------------------------------------------------------|
| Hennepin Technical<br>College - Brooklyn Park                              | Please login to continue.                                                                                                    |
| Brooklyn Park Campus<br>9000 Brooklyn Boulevard<br>Brooklyn Park, MN 55445 | The '*' indicates a required field.                                                                                                    |
| Phone:<br>(952)995-1300                                                    | * StarID: Need Login Help? Nee an ID? Sign Up Now.                                                                                           |
| Toll-free:<br>1-888-569-5121                                               | * Password:<br>Institution: Hempin Technical College                                                                                         |
| Telecommunications Device for the<br>Deaf:<br>1-800-627-3529               | Display Name: Display and print your name until next login. To protect<br>your identity, you may wish to print only at secured<br>locations. |
| Fax:<br>(763) 488-2938                                                     | Login                                                                                                    |
|                                                                            | You must logout when finished to ensure that nobody else gains access to your records.                                                       |
| *                                                                          | Campus Specific Instructions                                                                                                    |
| MINNESOTA STATE                                                            |                                                                                                    |

4) Click on StarID Self Service.

| Hennepin Technical College <sup>®</sup><br>eServices                                                                                      |                                                                                                    |  |  |  |
|----------------------------------------------------------------------------------------------------|----------------------------------------------------------------------------------------------------|--|--|--|
| Iennepin Technical<br>College - Brooklyn Park<br>rooklyn Park Campus<br>000 Brooklyn Bark Stads<br>hone:<br>152(985-1300)<br>al-free:<br> | StarlD Login Help         • Reset: your StarlD password         • Activate your StarlD         Reset: your StarlD password         • Activate your StarlD         Reset: your StarlD Self Service         • StarlD Self Service         • StarlD Self Service         • StarlD Self Service         • StarlD Self Service         • StarlD Self Service         • StarlD Self Service         • StarlD Self Service         • StarlD Self Service         • StarlD Self Service         • StarlD Self Service         • StarlD Self Service         • StarlD Self Service         • Starlow the instructions.         Conce you have your StarlD and Password, return to this site and log in using your StarlD.         For additional assistance with your StarlD, please submit a ticket to <u>IL Service Desk</u> or call 1-877-466-6728. |  |  |  |

5) You will see the screen below. Choose the option that best fits your situation. However, if you would like to verify your StarID, choose What is my StarID. This option will allow you to verify your StarID and also reset your password, if needed.

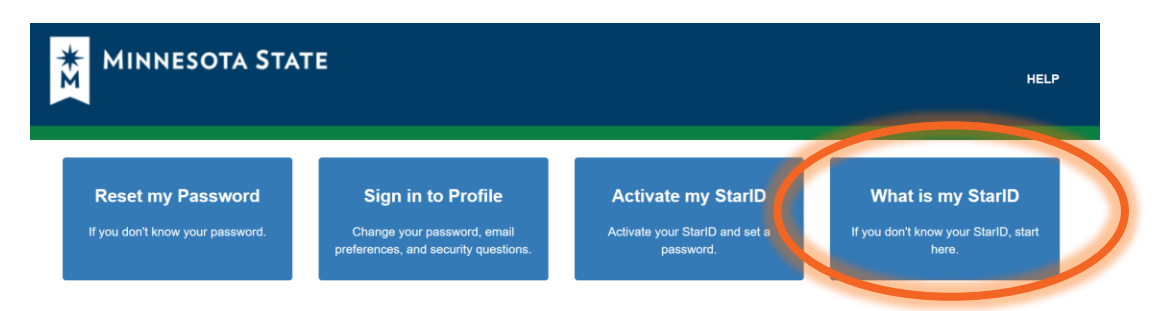

6) You will see the screen below. The options shown below are the ones that work best for students to retrieve StarID and also change the password. The next steps will show you how the two options work.

| What is my StarID?                                             |  |  |  |  |
|----------------------------------------------------------------|--|--|--|--|
| Select one of the options below if you don't know your StarID. |  |  |  |  |
| ✓ I know my Tech ID (8 digit student ID)                       |  |  |  |  |
| ✓ I know my email address                                      |  |  |  |  |
| ✓ I have a verification code                                   |  |  |  |  |

 If you know your Student ID or Tech ID number (8-digit number for a specific MinnState college) and you applied with your Social Security number, then you may choose the option, I know my Tech ID (8 digit number).

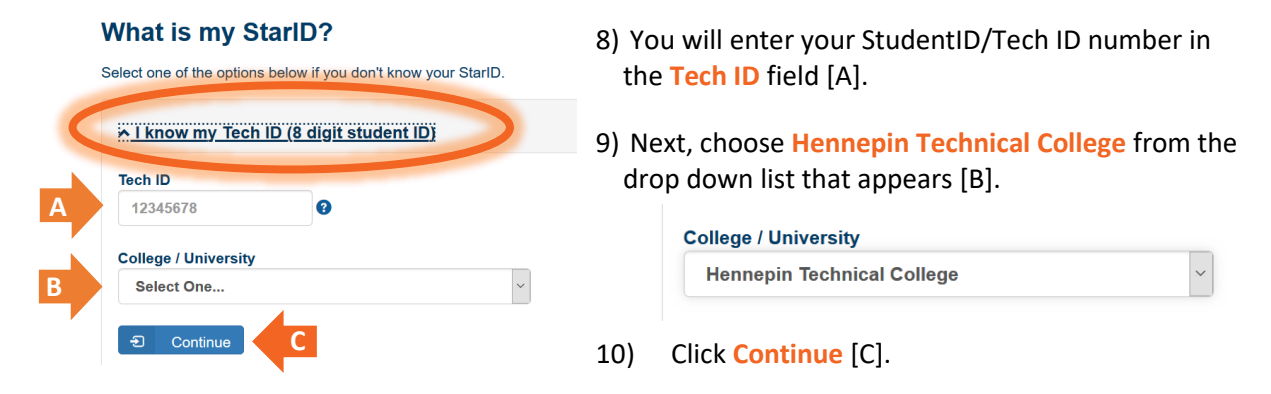

11) You will enter your Social Security number, then click Continue.

#### What is my StarID?

support for assistance.

Select one of the options below if you don't know your StarID.

Enter your Social Security Number

SSN

23456789

Continue

This page includes space where you may enter your Social Security Number (SSN). If you do, the number entered will be compared electronically with the SSN that is stored in the Minnesota State system to verify your identity, no person has access to your SSN in this process. The number entered on this screen is encrypted during transmission, no one has access to it after it has been transmitted and it will not be stored. You are not required by law to provide your SSN. If you conse rout case your SSN for this purpose and are unable to use another identifier that does not require SSN, see information technology

12) If you see a screen like the one below, you did not apply using a social security number. You will need to enter the answers to the security questions you set up when your StarID was created or jump to **Step 16** to retrieve your reset password through an email verification.

| Security Qu   | estions                                    |
|---------------|--------------------------------------------|
| City where yo | ou went the first time you flew on a plane |
| First name of | your favorite childhood friend             |
| Where were y  | rou when you first heard about 9/11?       |
| ච Contir      | nue                                        |

13) You will see the Reset Password screen as well as your StarID listed above the reset fields (see below).

## Your StarlD is

You may continue to set your password (it is not required now). Otherwise, return to self-service home.

| Reset Password wx1234yz (example StarID – do not use)                                                                                                    |
|----------------------------------------------------------------------------------------------------|
| New Password                                                                                                    |
|                                                                                                    |
| Confirm New Password                                                                                                    |
| Passwords must be at least 8 characters long and must contain at least three of these types of characters: upper-case letters, lower-case letters, numbers, and special characters. Passwords may not include your name. Do not re-use passwords.<br>StarID Notification Email (preferred email) |
| Select the email address we use to send email about your StarID (password changes, expiration, etc.)                                                                                                    |
|                                                                                                    |
| I acknowledge that I am subject to the terms of access and use as defined in <b>Board Policy 5.22 Acceptable Use of</b> Computers and Information Technology Resources.                                                                                                    |
| € Set Password                                                                                                    |

Return to Self Service signin.

14) You will create a new StarID password. Some rules apply to the password requirements:

- 8+ characters
- Letters, number, and capital letter or special character
- Cannot re-use password previously used
- Cannot use first or last names; only two initials allowed
- 15) Make sure that you note your updated password, by writing it down, documenting in notes/text on phone or a secure password application.

### **Resetting Password with Email Verification**

16) You will choose the option I know my email address. This is the personal email address you used when you applied to the college. Enter that email into the field below. Click Continue.

| <u>A I know my email address</u>                                                                                                    |
|----------------------------------------------------------------------------------------------------|
| Enter an email address associated with your StarID account. We will send a verification code you can use to authenticate in the next step. |
| Email address                                                                                                    |
|                                                                                                    |
| € Continue                                                                                                    |

17) Once submitted, the verification code field opens and you will need to retrieve the unique code directly from your email. Enter the Code as well as your Last Name or Email address the code was sent to. Then click Continue.

| <u>A I have a verification code</u>            |  |
|------------------------------------------------|--|
| Code                                           |  |
| Last Name or Email address we sent the code to |  |
|                                                |  |

18) Follow Steps 13-15 (above) for resetting your StarID password.